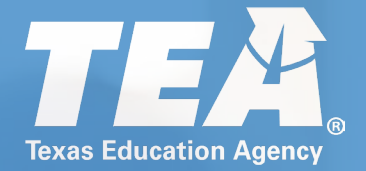

## **Visiting International Teacher**

**A Guide for International Teachers** 

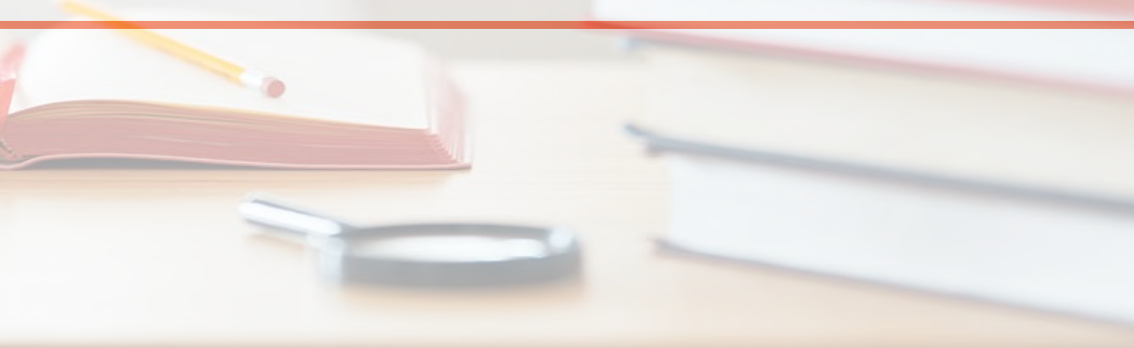

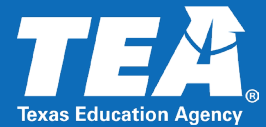

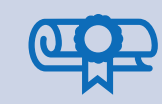

The VIT certificate enables international teachers participating in a teacher exchange program to learn, teach, and share their teaching methods and experiences in Texas schools.

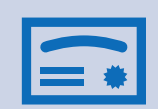

This certificate is valid for three years and can be extended for an additional two years, allowing for a **maximum of five years**. Candidates must remain actively enrolled and maintain good standing within a TEA-approved Exchange Visitor Program.

### Steps For VIT Certification

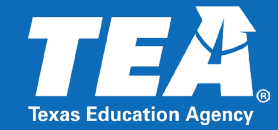

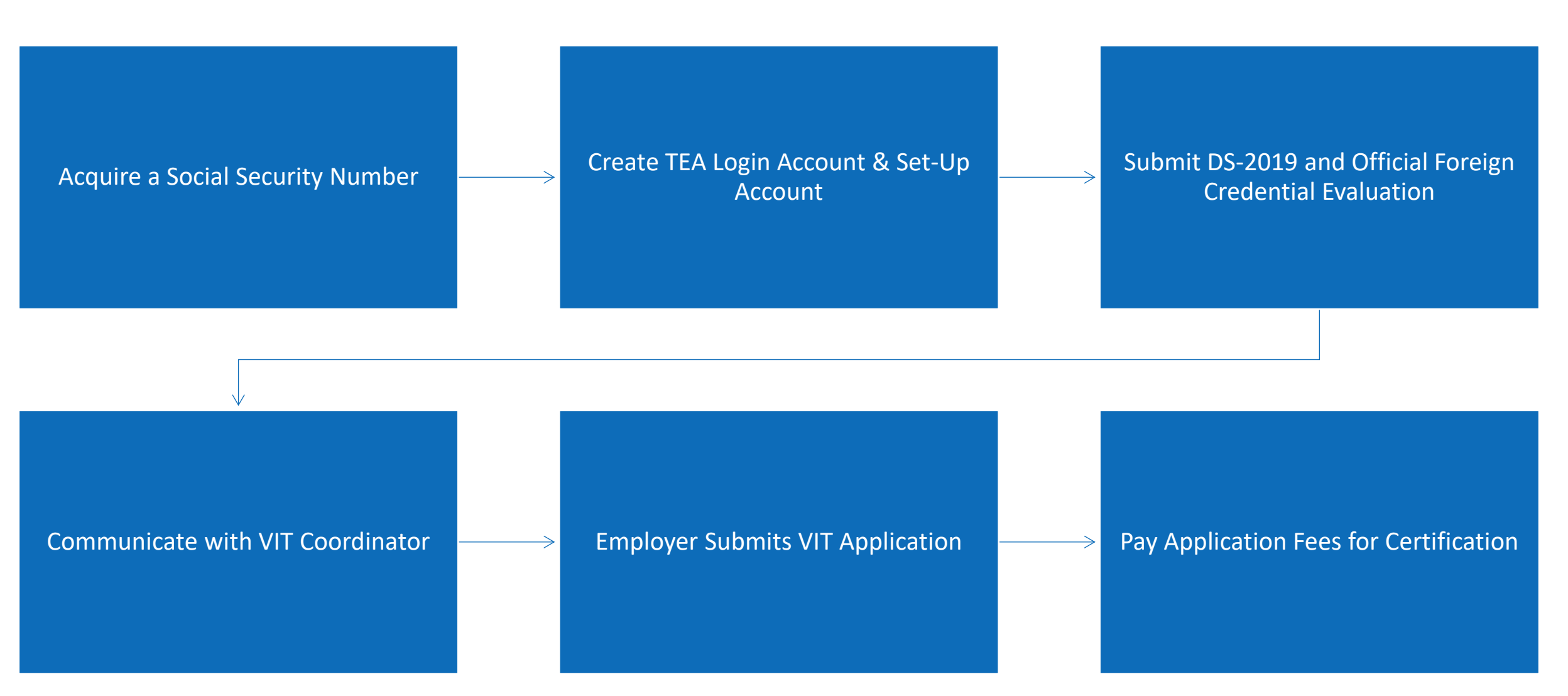

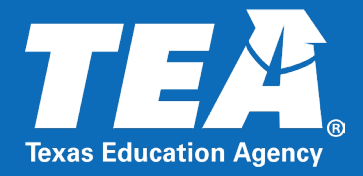

## **Acquire a Social Security Number**

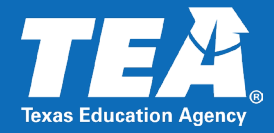

Before a certificate can be issued, you must complete the fingerprinting process. To complete this process, you need a **Social Security number**. For additional support and guidance, contact your VIT coordinator or Teacher Exchange Program.

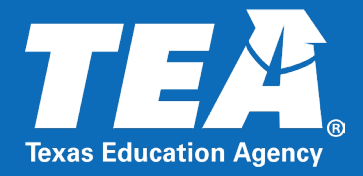

### **TEA Login Account & ECOS Profile**

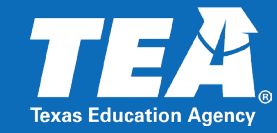

# Request TEAL User Account

Your <u>TEA Login (TEAL)</u> account is used to access the **Educator Certification Online System (ECOS).** In ECOS you can update contact information, submit applications and fees, check the status of received documents and processed applications online.

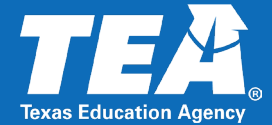

| TEA Login (TEAL)                                                                                                    |
|----------------------------------------------------------------------------------------------------|
| <b>NOTICE:</b> TEA Web Applications will not be available each Sunday morning from 5:00am to 2:00pm due to routine maintenance. Please do not access your applications during this time period. <b>You could lose data</b> . |
| Don't have an account? Request New User Account                                                                                                    |
| Username:                                                                                                    |
| Password: Show Password                                                                                                    |
| Login                                                                                                    |
| <u>Forgot your password?</u><br><u>Forgot your username?</u>                                                                                                    |

## TEA Login Account

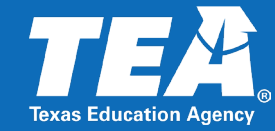

| )TICE:<br>you completed this form previously and have a TEA Login                                            | (TEAL) user account, requesting an additional account can cause a denial of access or delay in account setup.                                |  |
|----------------------------------------------------------------------------------------------------|----------------------------------------------------------------------------------------------------|--|
| you need assistance with access to an existing user account                                                  | t, please go to https://txeduagency.zendesk.com and click Submit a Request.                                                                  |  |
| First Name:<br>Middle Name:                                                                                  |                                                                                                    |  |
| Last Name:                                                                                                   |                                                                                                    |  |
| * Primary Email Address:                                                                                     | All notifications will be sent to this address.                                                                                              |  |
| * Verify Primary Email Address:                                                                              |                                                                                                    |  |
| Secondary Email Address:                                                                                     | If the primary email address becomes<br>invalid, the security-code can be sent to<br>your secondary email address to reset<br>your password. |  |
| <ul> <li>* Birth Month: The month of birth (1-12)</li> <li>* Birth Day: The day of the month of l</li> </ul> | )<br>birth (1-31)                                                                                                    |  |
| * Organization Type: Educator                                                                                | ✓ The user's organization type.                                                                                                    |  |
| Click here for Organization 1                                                                                | type descriptions                                                                                                    |  |
| Job Title:                                                                                                   |                                                                                                    |  |
| Please enter the following information in order to search for a                                              | n existing Educator account that belongs to you.                                                                                             |  |
| THEODEANTIN                                                                                                  |                                                                                                    |  |

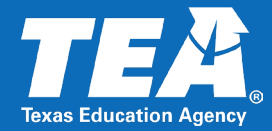

#### Educator Certification Online System for Educators

Educator Certification Online System for external educator users

🛱 Please click the "View My Educator Certification Account" link below.

View My Educator Certification Account TEA ID:

10

## TEAL Login Account - ECOS Profile

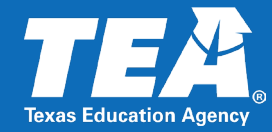

| TEA ID:                                                                            | "Gender                                                                                                    |                                  |
|------------------------------------------------------------------------------------|----------------------------------------------------------------------------------------------------|----------------------------------|
| Middle Name:                                                                       | *Date of Bith: Month Day Year                                                                                                    |                                  |
| *Last Name:                                                                        | *Phone Number:                                                                                                    |                                  |
|                                                                                    |                                                                                                    | If you do not have a valid       |
| Maiden Name:                                                                       | "Ethnioity/Race:                                                                                                    | n you do not nave a valid        |
| Suffix                                                                             | Driver License #                                                                                                    | driver's license you may enter   |
|                                                                                    | "DL State:                                                                                                    | anver sheense, you may enter     |
| Your name must appear exactly as it appears on your valid state ID. The way y      | your name appears in your profile is how your certificate will read.                                                                                       | 000000                           |
| For a change or correction of name, gender, or date of birth, please follow the na | ame change instructions on the <u>TEA website</u> .                                                                                                    |                                  |
| *Mailing :                                                                         |                                                                                                    |                                  |
|                                                                                    |                                                                                                    |                                  |
| United States and other US Territories                                             | O Foreign Address                                                                                                    |                                  |
|                                                                                    |                                                                                                    |                                  |
| *Address:                                                                          | *Address:                                                                                                    |                                  |
| Include your apartment, suite number OR PO Box, if applicable                      |                                                                                                    |                                  |
| *City:                                                                             | *City or Locale:                                                                                                    |                                  |
| *State:                                                                            | Province Abbreviation: (If applicable)                                                                                                    | For DL State you may enter       |
| *Zip Code: (12345-1234)                                                            | *Postal Code:                                                                                                    | TOT DE State, you may enter      |
| Country: UNITED STATES                                                             |                                                                                                    | "Other Foreign"                  |
|                                                                                    | Country.                                                                                                    | otherroreign                     |
| <sup>∗</sup> Billing: □ Check here if same as mailing                              |                                                                                                    |                                  |
| Inited States and other US Territories                                             |                                                                                                    |                                  |
| S onited states and other os territories                                           | C roreign Address                                                                                                    |                                  |
|                                                                                    |                                                                                                    |                                  |
| Address:                                                                           | *Address:                                                                                                    |                                  |
| Include your apartment, suite number OR PO Box, it applicable                      |                                                                                                    |                                  |
| Schutz                                                                             | *City or Locale:                                                                                                    |                                  |
|                                                                                    | Province Abbreviation: (If applicable)                                                                                                    |                                  |
| *Zip Code: (12345-1234)                                                            | "Postal Code:                                                                                                    | Once you receive a valid state   |
| Country: UNITED STATES                                                             | *Country:                                                                                                    |                                  |
| Email and contact information is required. We use email as the primary method      | d to communicate with you. Status changes, reminders and other actions pertaining to your credentials will be communicated to you with this email address. | ID, you can come back and        |
|                                                                                    |                                                                                                    | undetermine file et en l'une     |
| You can update your email address in TEAL by selecting the "Exit ECOS" option      | at the top of this page, then selecting "Edit My User Information" on the left side of the TEAL page.                                                      | update your profile at any time. |
|                                                                                    | *Fmail                                                                                                    | ,                                |
|                                                                                    | Continue                                                                                                    |                                  |
| Particular distribution                                                            |                                                                                                    |                                  |

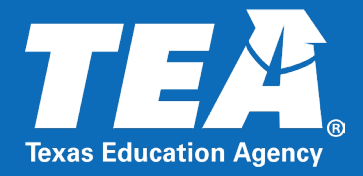

# **Submitting & Uploading Documents**

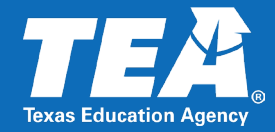

Communicate with your employer and/or VIT coordinator to confirm the creation of your educator profile, TEAL account, and TEA ID number. This ensures all required documents are submitted timely to your employer and TEA.

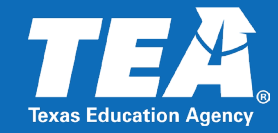

#### Foreign Credential Evaluation

#### DS-2019

| ſ | - | N |  |
|---|---|---|--|
|   | - |   |  |
|   | - |   |  |
|   |   |   |  |
|   | _ |   |  |

 $\checkmark$ 

Submit an original course-by-course evaluation by a recognized foreign evaluation service.

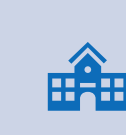

This document is provided to you by your teacher exchange program and is required for issuance of the VIT certificate.

| :       |  |
|---------|--|
| с.      |  |
| •••     |  |
| <br>111 |  |

For your credential evaluation to be accepted, you must select a company listed on the <u>TEA website</u>.

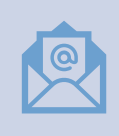

Completed evaluations must be emailed by the service provider to <u>OSC75@tea.Texas.gov</u> or can be uploaded directly by your employer.

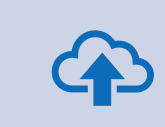

Upload the DS-2019 document directly to your educator profile from the Educator Main Menu under **My Documents** tab. Select the Document Type "VIT – Visiting International Teacher."

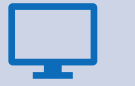

Uploading instructions can be read <u>here</u>.

### How to Upload Documents

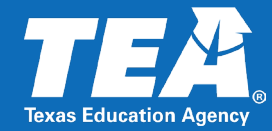

| TEXES Education Agency | Welcome. TEA ID N                                                                                                    | Educator Certification (                                                                                                    | Online System (ECOS)                        |                | E-# F206 |                                                                              |  |  |
|------------------------|----------------------------------------------------------------------------------------------------|----------------------------------------------------------------------------------------------------|---------------------------------------------|----------------|----------|------------------------------------------------------------------------------|--|--|
| Main Menu              |                                                                                                    | Ed                                                                                                    | ucator My Documents                         |                | EARLECUS |                                                                              |  |  |
| Application/Fee Status | File Name                                                                                                    | Document Type                                                                                                    | Upload DateTime                             | Action         | 5 11     | Click on <b>"My Documents"</b> from the                                      |  |  |
| Fingerprint Status     |                                                                                                    |                                                                                                    |                                             |                | *        | left Main Menu.                                                              |  |  |
| Applications -         |                                                                                                    |                                                                                                    |                                             |                |          |                                                                              |  |  |
| View Certificates 👻    |                                                                                                    |                                                                                                    |                                             |                |          |                                                                              |  |  |
| View Examinations      |                                                                                                    |                                                                                                    |                                             |                |          |                                                                              |  |  |
| My Documents           |                                                                                                    | No Do                                                                                                    | cuments Fou                                 | nd             |          | Salast the Desumant Type "VIT                                                |  |  |
| pproved Programs +     |                                                                                                    | The Decounterter early                                                                                                    |                                             |                |          |                                                                              |  |  |
| Change Address         |                                                                                                    |                                                                                                    |                                             |                |          | must enter a note to upload a                                                |  |  |
| Satisfaction Survey    |                                                                                                    |                                                                                                    |                                             |                |          | document.                                                                    |  |  |
|                        |                                                                                                    | ▶ 250 v items per page                                                                                                    | Document Type                               |                | *        |                                                                              |  |  |
|                        | Select Document Type                                                                                                    | Enter Notes (Max. 200 o                                                                                                    | characters): Enter Notes                    |                |          | Upload a copy of your <b>DS-2019</b> form (provided by your teacher exchange |  |  |
|                        | Select Document Type<br>TLW-5-Time Test Limit Waiver I<br>GID-Government Issued Docur<br>MIL-Military Document<br>OSC-Out-of-State Certificate (C<br>VTX-Request to Verify My TEX<br>VIT-Visiting International Teach | Request (NOT for Test Exemption)<br>ment (Other documents WILL be DELETED)<br>Other documents WILL be DELETED)<br>(AS Test Scores to Another State | ck Browse to Select File to Upload<br>gress | Status Actions |          | program sponsor) and the foreign credential evaluation document.             |  |  |
|                        |                                                                                                    |                                                                                                    | Browse                                      |                |          |                                                                              |  |  |

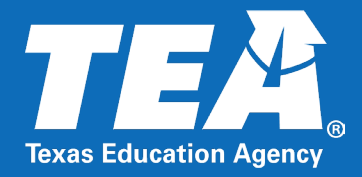

## **Pay Application Fees for Certification**

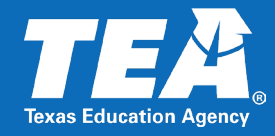

VIT applications are submitted on your behalf by your employing school district. Please reach out to your human resources **VIT coordinator** to check the status of your application.

After they submit the application for you, you will be able to pay the \$78.00 application fee <u>online</u>.

The fingerprinting fee is \$39.00. A breakdown of this fee is explained here: <u>Fingerprinting for Certificate Applicants</u>.

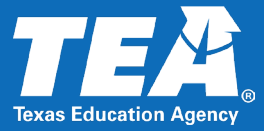

Once your employing school district has submitted the VIT application, you will receive a confirmation email from: TEA No Reply <no-reply@tea.texas.gov>

| From: TEA No Reply <no-reply@tea.texas.gov> Sent: To: Subject: ISD Visiting International Teacher</no-reply@tea.texas.gov>                                                                                                    |
|----------------------------------------------------------------------------------------------------|
| Educator Name,<br>A new application has been submitted for the following certificate by ISD.                                                                                                    |
| Visiting International Teacher. Date:<br>Please log into your TEA account to pay the required application and fingerprinting fees. Your certificate will not be issued until all required documents, fees and fingerprinting is complete.<br>You will receive an email once the certification is issued and viewable online. |
| *This is a system generated information email - please do not respond.                                                                                                    |

Educator Certification Online System (ECOS)

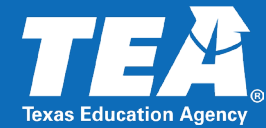

TEXAS Education Agency

|                                | Welcome,   TEA ID Nur                        | ıber:                                                                                                    |                |               |                                               | Exit ECOS               |  |  |
|--------------------------------|----------------------------------------------|----------------------------------------------------------------------------------------------------|----------------|---------------|-----------------------------------------------|-------------------------|--|--|
| Main Menu                      | Educator Application Status                  |                                                                                                    |                |               |                                               |                         |  |  |
| Application/Fee Status         |                                              |                                                                                                    |                |               |                                               |                         |  |  |
| Fingerprint Status             | You may pay for any pending                  | You may pay for any pending applications on this page. They are listed below. TEA may notify you by email about these applications. |                |               |                                               |                         |  |  |
| Applications 🗸                 | No longer see your application<br>submitted. | n? Have q                                                                                                    | uestions       | ? Please chec | c our <u>frequently asked questions</u> about | an application you have |  |  |
| View Certificates 🔻            | Current Requests for Kaory Revote            | Current Requests for Kaory Revote                                                                                                   |                |               |                                               |                         |  |  |
| View Examinations              | Request Type                                 | Application<br>Date                                                                                                    | Update<br>Date | Entity        | Fee                                           | Status                  |  |  |
| My Documents                   | Visiting International Teacher Cert          | 6/15/2022                                                                                                    | 6/15/2022      | ISD           | ** <u>PAY ONLINE NOW.</u>                     | Recommended             |  |  |
| Approved Programs <del>-</del> | Fingerprint Request (Non-Refundable)         | 1/6/2022                                                                                                    | 2/8/2020       | SBEC          | ** PAY ONLINE NOW.                            | View Fingerprint Status |  |  |
| Change Address                 | View all my Ecommerce transactions/          | /iew all my Ecommerce transactions/Print a receipt.                                                                                 |                |               |                                               |                         |  |  |
| Satisfaction Survey            |                                              |                                                                                                    |                |               |                                               |                         |  |  |
| Switch back to Admin           |                                              |                                                                                                    |                |               |                                               |                         |  |  |
|                                |                                              |                                                                                                    |                |               |                                               | Release 16.4.1.0        |  |  |

After the application is submitted you will see a new request under "Application/Fee Status".

Click any of the "**PAY ONLINE NOW**" links and follow the steps to complete payment.

If you do not see an application to pay for, please contact your school district's VIT contact.

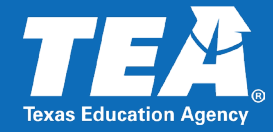

Allow 5-7 business days for your certificate to be processed and issued online once all required documents are received.

You may check the status of your application from the **Application/Fee Status** tab in your educator profile.

You will receive an email notification if you are missing items, when your VIT application is submitted, and when your certificate is issued online.

### Sample Notification Letter

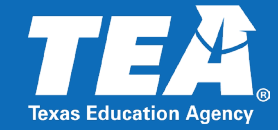

| Texas Education Agency                                                                                                    |                                                                                                    |                                                                              |
|----------------------------------------------------------------------------------------------------|----------------------------------------------------------------------------------------------------|------------------------------------------------------------------------------|
|                                                                                                    |                                                                                                    |                                                                              |
| We have received the following:                                                                                                    |                                                                                                    |                                                                              |
| - Online application for the Visiting I<br>The \$78.00 application fee has NC                                                                                                    | nternational Teacher certificate submitted by<br>DT been received.                                                                                                    | <sup>7</sup> ISD.                                                            |
| - Complete fingerprinting status                                                                                                    |                                                                                                    |                                                                              |
|                                                                                                    |                                                                                                    |                                                                              |
|                                                                                                    |                                                                                                    |                                                                              |
| lo process your request, please s                                                                                                    | submit or take action on the following items:                                                                                                    |                                                                              |
| <ul> <li>Payment of \$78.00 for VIT applica</li> </ul>                                                                                                    | tion fee.                                                                                                    |                                                                              |
| <ul> <li>Payment of \$78.00 for VIT applica</li> <li>A copy of your DS-2019<br/>program sponsor.</li> </ul>                                                                                                    | tion fee.<br>provided to you by your visiting teacher                                                                                                    | exchange                                                                     |
| <ul> <li>Payment of \$78.00 for VIT applica</li> <li>A copy of your DS-2019<br/>program sponsor.</li> <li>YOUR TEA ID NUMBER SHOULD E<br/>THIS OFFICE.</li> </ul>                                                                                                    | tion fee.<br>provided to you by your visiting teacher<br>BE INCLUDED WITH ALL CORRESPONDENCE SUBM                                                                                                    | exchange<br>/ITTED TO                                                        |
| <ul> <li>Payment of \$78.00 for VIT applica</li> <li>A copy of your DS-2019<br/>program sponsor.</li> <li>YOUR TEA ID NUMBER SHOULD E<br/>THIS OFFICE.</li> <li>Under Texas Revised Civil Statutes A<br/>Code section 249.16, the State Boar<br/>convicted of a felony or misdemeand<br/>Certification has received the results</li> </ul> | tion fee.<br>provided to you by your visiting teacher<br>BE INCLUDED WITH ALL CORRESPONDENCE SUBN<br>Articles 6252-13c and 6252-13d and Title 19 Texas Adn<br>rd for Educator Certification may deny a certificate/perm<br>or. No certificate/permit will be issued until the State Boo<br>s of a criminal record search. | exchange<br>/ITTED TO<br>ninistrative<br>nit to a person<br>ard for Educator |
| <ul> <li>Payment of \$78.00 for VIT applica</li> <li>A copy of your DS-2019<br/>program sponsor.</li> <li>YOUR TEA ID NUMBER SHOULD E<br/>THIS OFFICE.</li> <li>Under Texas Revised Civil Statutes A<br/>Code section 249.16, the State Boar<br/>convicted of a felony or misdemeand<br/>Certification has received the results</li> </ul> | tion fee.<br>provided to you by your visiting teacher<br>BE INCLUDED WITH ALL CORRESPONDENCE SUBM<br>Articles 6252-13c and 6252-13d and Title 19 Texas Adn<br>rd for Educator Certification may deny a certificate/perm<br>pr. No certificate/permit will be issued until the State Bos<br>s of a criminal record search. | exchange<br>/ITTED TO<br>ninistrative<br>nit to a person<br>ard for Educator |

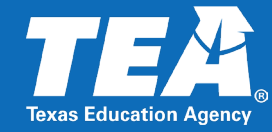

| Main Menu<br>pplication/Fee Status | Educator Application Status                                                                                                    |                     |                  |             |                                  |                                           | When your VIT application<br>is approved it will be<br>removed from the |
|------------------------------------|----------------------------------------------------------------------------------------------------|---------------------|------------------|-------------|----------------------------------|-------------------------------------------|-------------------------------------------------------------------------|
| Fingerprint Status                 | You may pay for any pending applications on this page. They are listed below. TEA may notify you by email about these applications. |                     |                  |             |                                  |                                           | "Application/Fee Status"                                                |
| Applications 🗸                     | No longer see your applica<br>submitted.                                                                                            | tion? Have of       | questions        | ? Please of | check our <u>frequently aske</u> | d questions about an application you have | tab.                                                                    |
| View Certificates 🔻                | Current Requests for Danver Cha                                                                                                    | indler              |                  |             |                                  |                                           |                                                                         |
| View Examinations                  | Request Type                                                                                                    | Application<br>Date | n Update<br>Date | Entity      | Fee                              | Status                                    |                                                                         |
| My Documents                       | Fingerprint Request (Non-Refundal                                                                                                   | ole) 5/11/2005      | 8/5/2005         | SBEC        | Paid                             | View Fingerprint Status                   |                                                                         |
| Approved Programs <del>-</del>     | View all my Ecommerce transacti                                                                                                    | ons/Print a rece    | <u>ipt.</u>      |             |                                  |                                           | From the left menu click                                                |
| Change Address                     |                                                                                                    |                     |                  |             |                                  |                                           | "Official Certificate."                                                 |

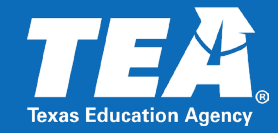

#### **Educator Preparation, Certification and Enforcement**

- Office Support Direct Number: 512-936-8400
- For Educator Certification Support, select option 2
- Hours: Monday to Friday 8:00 am-4:30 pm
- Help Desk: Educator Certification and CPE

#### **Fingerprinting and Registry Support**

- Phone Support Number: 512-936-8400, Option 3
- Hours: Monday to Friday 9:00 am- 12:00 pm
- Help Desk: Fingerprinting and Do Not Hire Registry

**TEA website:** <u>Visiting International Teachers</u>